# Финансы и документы

Раздел **Финансы** содержит сведения об услугах на автопродлении, историю расходов и финансовые документы.

## Бухгалтерские документы

Если оплата была произведена от юридического лица и требуются отчетные документы, оригиналы можно запросить у провайдера услуг. Копии документов можно распечатать самостоятельно в личном кабинете.

Реквизиты в отчетных документах берутся из данных о плательщике. Если какая-то информация неверна или отсутствует, ее можно добавить или отредактировать в разделе **Плательщик** нажав кнопку Изменить.

#### Счета

Для того чтобы распечатать счет за оплату продукта необходимо:

- 1. Перейти в раздел **Финансы Платежи**.
- 2. Выбрать платеж и нажать кнопку (печать).
- 3. В отдельной вкладке откроется копия счета, которую можно распечатать.

#### Акты выполненных работ

Для того чтобы распечатать акт выполненных работ необходимо:

- 1. Перейти в раздел **Финансы Акты выполненных работ**.
- 2. Выбрать документ и нажмите кнопку ( Печать ).
- 3. В отдельной вкладке откроется копия документа, которую можно распечатать.

#### Акт сверки

Для того чтобы сформировать акт сверки необходимо:

- 1. Перейти в раздел Клиент Плательщики.
- 2. Выбрать плательщика и нажать кнопку (Акт сверки).
- 3. Указать необходимые параметры.
- 4. Нажать кнопку Печать ИЛИ Скачать .

#### Договор

Для ознакомления с договором необходимо перейти в раздел **Клиент — Договоры**. Выбрать договор и нажать кнопку печать. В отдельной вкладке откроется копия документа, которую можно распечатать.

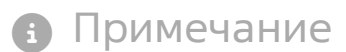

Договор формируется в личном кабинете только после оплаты услуги. Если заказ еще не сделан, то раздел будет пустым.

### История расходов

Чтобы просмотреть историю расходов, необходимо перейти в раздел **Финансы — Расходы**.

| Расходы 🗘 🏶 🕁 🖉 🗏 🖻 🕒 |                                       |               |            |           |           |       |      |
|-----------------------|---------------------------------------|---------------|------------|-----------|-----------|-------|------|
| <u>⊒</u> ∏ Филь       | ∽ Поиск CTRL+SHIFT+F                  |               | Bcero: 100 | На страни | це: 100 🗸 | < 1 и | 35 > |
| Id <u></u>            | Наименование                          | Дата списания | Сумма      | Не оп     | Оплачено  | Налог |      |
| 4839                  | BACKUP-1000 [1000GB storage, 1000Mbps | 2024-02-21    | 22.4137₽   | 0.00₽     | pfx/5635  | 3.74₽ |      |
| 4837                  | Дополнительная услуга Дисковое простр | 2024-02-21    | 34.4827₽   | 0.00₽     | pfx/5635  | 5.75₽ |      |
| 4836                  | BACKUP-1000 [1000GB storage, 1000Mbps | 2024-02-21    | 22.4137₽   | 0.00₽     | pfx/5635  | 3.73₽ | - 1  |
| 4835                  | BACKUP-1000 [1000GB storage, 1000Mbps | 2024-02-21    | 21.3464₽   | 0.00₽     | pfx/5635  | 3.56₽ |      |

В истории расходов отображаются:

- наименование услуги;
- дата списания;
- сумма списания;
- каким платежом оплачена услуга;
- общая сумма расходов;
- неоплаченная часть расходов;
- налог.